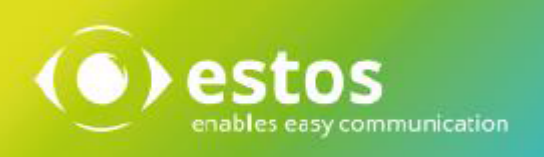

# **ixi-UMS Portal Server**

# **Installation & Configuration**

Onlineversion

# Content

| 1 General information                 | 3                                                                                                    |
|---------------------------------------|----------------------------------------------------------------------------------------------------|
| 1.1 Overview                          | 4                                                                                                    |
| 1.1.1 ixi-UMS Web Journal             |                                                                                                    |
| 1.1.2 ixi-UMS New Messages            |                                                                                                    |
| 1.1.3 ixi-UMS User Settings           |                                                                                                    |
| 1.1.4 ixi-UMS Voice-Mailbox           |                                                                                                    |
| 1.2 Preconditions                     | 9                                                                                                    |
| 1.3 License                           | 9                                                                                                    |
| 2 Installation preparation            | 9                                                                                                    |
| 3 Installation                        | 10                                                                                                    |
| 3.1 Language                          | 10                                                                                                    |
| 3.2 Welcome                           | 10                                                                                                    |
| 3.3 License Agreement                 | 11                                                                                                    |
| 3.4 Select Destination Location       | 11                                                                                                    |
| 3.5 Ready to Install                  | 12                                                                                                    |
| 3.6 Information                       | 12                                                                                                    |
| 3.7 Initial Instance                  |                                                                                                    |
| 3.8 Connection to ixi-UMS             | 14                                                                                                    |
| 3.9 Distributed Installation          |                                                                                                    |
| 3.10LDAP Configuration                |                                                                                                    |
| 3 11 Ilser I ogin                     | 17                                                                                                    |
| 3 12 Feature Selection                | 19                                                                                                    |
| 2 12 Einich Configuration             | 10                                                                                                    |
| 2 14 Finish                           |                                                                                                    |
| 3.14FIIII5II                          | 19                                                                                                    |
| 4 ixi-UMS Portal Server Configuration | 19                                                                                                    |
| 4.1 Global Settings                   | 20                                                                                                    |
| 4.1.1 Keys                            |                                                                                                    |
| 4.1.2 URLs                            |                                                                                                    |
| 4.1.3 Windows Authentication          |                                                                                                    |
| 4.2 Manage Instances                  |                                                                                                    |
| 4.3 Instance name/Company ID          | 23                                                                                                    |
| 4.3.1 LDAP                            | 23 viewski zakonski zakonski zakonski zakonski zakonski zakonski zakonski zakonski zakonski zakonski zakonski z |
| 4.3.1.2 Login data                    |                                                                                                    |
| 4.3.1.3 BaseDN                        |                                                                                                    |
| 4.3.1.4 User login                    |                                                                                                    |
| 4.3.1.5 SSO                           |                                                                                                    |
| 4.3.1.6 Advanced                      |                                                                                                    |
| 4.3.2 ixi-UMS Server                  |                                                                                                    |
| 4.3.2.1 IXI-UMS Server                |                                                                                                    |
|                                       |                                                                                                    |

| 4.3.3 ix  | i-UMS Web Journal                 |    |
|-----------|-----------------------------------|----|
| 4.3.3.1   | General                           |    |
| 4.3.3.2   | User data                         |    |
| 4.3.4 ix  | i-UMS New Messages                |    |
| 4.3.4.1   | Generel                           |    |
| 4.3.4.2   | Features                          |    |
| 4.3.5 ix  | i-UMS User Settings               |    |
| 4.3.5.1   | General                           |    |
| 4.3.5.2   | Features                          |    |
| 4.3.6 ix  | i-UMS Voice-Mailbox Configuration |    |
| 4.3.6.1   | General                           |    |
| 4.3.6.2   | Features                          |    |
| 4.3.6.3   | Notification                      |    |
| 4.4 Logg  | ing                               |    |
| 4.5 Infor | rmation                           |    |
| 5 Info    |                                   | 40 |
| 5.1 Abou  | ıt estos                          | 40 |
| 5.2 Versi | ion ,                             | 40 |

# **1** General information

With the ixi-UMS Portal Server, ixi-UMS Enterprise makes the ixi-UMS User Portal Web application available to users.

The settings of the available options of the individual web applications are defined in the respective ixi-UMS components as "Standard" or "Default". In addition, these can be specified individually in the LDAP user administration for the user object. The values entered in the user object overwrite the settings defined in the ixi-UMS components.

If an option is activated for the web application, the user can change or overwrite the defaults entered in the LDAP user administration.

Which information the user sees in the ixi-UMS User Portal and which settings he can make depends on the installed and available ixi-UMS components and the settings on the ixi-UMS Portal Server.

The ixi-UMS Portal Server can be installed on a computer with the ixi-UMS components or on its own computer.

Several instances with different settings can be created in the ixi-UMS Portal Server.

The ixi-UMS Portal Server can be set up so that users are offered the option "Use Windows session authentication". This enables "Single Sign-On" (SSO) for all users, in all instances.

#### **Please note:**

If the ixi-UMS components are installed on other computers, some settings (depending on the required and desired websites) must be made manually after the installation and access must be ensured:

#### 1. Access via HTTP/HTTPS to the ixi-UMS computers

Existing firewalls must be set up in such a way that the ixi-UMS Portal Server can access the ixi-UMS computers via HTTP or HTTPS (depending on the setting) on the defined port. All computers must trust the certificates -> the certificates must be entered in the certificate store.

#### 2. Connection security

The "public-key" created by the ixi-UMS Portal Server during installation must be entered in the ixi-Framework installed on all ixi-UMS computers.

#### 3. Customize welcome email (ixi-UMS Voice-Mail Server only)

On the welcome email for the ixi-UMS Voice-Mailbox the link to the ixi-UMS User Portal can be given. The IP address/name of the ixi-UMS Portal Server must be entered in the ixi-UMS Voice-Mail Server.

#### **ProCall Enterprise Integration**

The ixi-UMS User Portal can be published via the "WebTabs" of ProCall. The function "Record and listen to announcements by microphone" cannot be used in this case, as the InternetEplorer does not support this function.

In order that users do not have to log on to the ixi-UMS User Portal in this case, the authentication via "ProCall Enterprise Integration" can be done automatically via Single-Sign-On.

# **1.1 Overview**

The scope of the ixi-UMS User Portal available in the ixi-UMS Portal Server depends on the installed ixi-UMS Enterprise components:

| available web module                                                                                                    | required ixi-UMS component                                                  |
|----------------------------------------------------------------------------------------------------|-----------------------------------------------------------------------------|
| ixi-UMS Web Journal<br>view incoming messages and confirmations in the ixi-UMS Web Journal                                   | ixi-UMS Kernel                                                              |
| <i>ixi-UMS New Messages</i><br>Sending fax and SMS messages                                                                  | ixi-UMS Mail Server Connector<br>ixi-UMS Render Connector<br>ixi-UMS Kernel |
| ixi-UMS User Settings<br>Information about the fax, SMS, voice permissions, Change sender information<br>and report language | ixi-UMS Mail Server Connector<br>additionally required:                     |
| Select the cover page, Information about max. pages/fax                                                                      | ixi-UMS Render Connector                                                    |
| Information about number of faxes/day                                                                                        | ixi-UMS Kernel                                                              |
| ixi-UMS Voice-Mailbox Configuration<br>the browser-based configuration interface for the ixi-UMS Voice-Mailbox               | ixi-UMS Voice-Mail Server                                                   |

The ixi-UMS Portal Server needs a network connection to the required ixi-UMS components. The ixi-UMS User Portal can be provided via HTTP and/or HTTPS. The protocol is configured in the ixi framework. Please refer to the ixi-Framewok manual for further information.

Users can open the ixi-UMS User Portal via the following link in their browser:

http://<IP-Adresse des ixi-UMS Servers>:8890/umsportal respectively https://<IP-Adresse des ixi-UMS Servers>:443/umsportal

**Note**: If the ixi-UMS User Portal is opened in the browser of a smartphone, the display is adjusted accordingly.

Users must log on to the ixi-UMS User Portal with the company ID/instance name and the logon data specified in the ixi-UMS Portal Server.

| <u>D</u> atei <u>B</u> earbeiten <u>A</u> | Ansicht <u>C</u> hronik <u>L</u> esezeic                    | hen E <u>x</u> tras <u>H</u> ilfe | -     | × |
|-------------------------------------------|-------------------------------------------------------------|-----------------------------------|-------|---|
| ixi - UMS User Por                        | rtal × +                                                    |                                   |       |   |
| ixi-UMS User Po                           | rtal                                                        |                                   |       |   |
|                                           | Login                                                       |                                   |       |   |
|                                           | Company ID                                                  | Firma                             |       |   |
|                                           | Username                                                    | smith@domain.com                  |       |   |
|                                           | Password                                                    |                                   |       |   |
|                                           | ☐ Stay Logged in<br>☑ Save Company ID<br>☐ Use Windows Sess | ion Authentication                | .ogin |   |

After logging in, the user has access to the defined modules with the options enabled.

# 1.1.1 ixi-UMS Web Journal

ixi-UMS Enterprise offers with the "ixi-UMS Web Journal" a browser-based overview for the individual user of his own sent and received ixi-UMS Messages from the ixi-UMS Kernel Journal. The ixi-UMS Kernel Journal must be activated. If users are to be able to open the messages, archiving must be activated on the ixi-UMS Kernel.

The prerequisite is that the required user information is available in the LDAP user database. The data is determined on the basis of the stored sender e-mail address and the UMS recipient number and the corresponding entries are displayed.

| Your ixi-UMS Components:                                         |                         |                              |     |
|------------------------------------------------------------------|-------------------------|------------------------------|-----|
| ixi-UMS Web Journal                                              |                         | Settings Help Logo           | off |
| Entries per page 10 🗸 Time span                                  | all entries 🗸 🖉 Sea     | arch Subject or remote numbe |     |
| Service Date - Rem                                               | ote station Subject     | Show hidden entries          |     |
| ➡                                                                | 69874564 -              | Details 🖂 🔯                  |     |
| <ul> <li>              67:10:19 01.Aug.2019 003      </li> </ul> | 046549845 Offer to esto | os ixi-UMS Details 🖂 🔯       |     |
| ◆ 🔒 08:16:43 09.Jul.2019 017                                     | 145679879 Please call I | me at the office Details 🖂 🔯 |     |
| ➡                                                                | 0578 564896 -           | Details 🖂 🕅                  |     |
|                                                                  | WG: Call fro            | om Sales GmbH Details 🖂 🔯    |     |
| ➡ ● 12:51:53 02.Jul.2019 +49                                     | 17297454 -              | Details 🖂 🔯                  |     |
| 6 entries                                                        |                         |                              |     |

| Sender:            | +31 0578 564896                   |
|--------------------|-----------------------------------|
| Recipient:         | +49 8142 48384562                 |
| Transmission time: | 17:47:16 07.Jul.2019              |
| Subject:           | -                                 |
| Remote station ID: | +0 00 00000                       |
| Number of pages:   | 1                                 |
| Result:            | Fax successfully received         |
|                    |                                   |
| Open report as     | PDF Open fax as PDF Print details |

The user can display all relevant data for sending and receiving messages in detail.

If the option "Archive all files" is activated on the ixi-UMS Kernel, the user can print or save incoming and outgoing faxes and SMS including the report and listen to messages left behind by callers.

# 1.1.2 ixi-UMS New Messages

On the "New message" page, the user can send faxes and SMS directly via the browser.

The prerequisite is that the corresponding services are set up on the ixi-UMS Kernel, the ixi-UMS Mail Server Connector is installed and the user has the appropriate permissions.

In the case of an SMS, the text can be entered directly. The pre-searched number of remaining characters and the number of individual messages are displayed.

| Send SMS                                                                                                    | Send Fax                                                                                                    |
|----------------------------------------------------------------------------------------------------|----------------------------------------------------------------------------------------------------|
| Your administrator can tell you the maximum number of individual<br>SMS the message may consist of.<br>The information whether the message could be sent successfully<br>can be found in the ixi-UMS Web Journal and/or you e-mail inbox. | You can upload <b>one</b> PDF file that will be sent as a fax message.<br>The information whether the message could be sent successfully<br>can be found in the ixi-UMS Web Journal and/or you e-mail inbox<br>Recipient number |
| Recipient number                                                                                                    | +1202 4567041                                                                                                    |
| +19173593924                                                                                                    | Fax content (PDF file)                                                                                                    |
| SMS content                                                                                                    | £                                                                                                    |
| Please call me back                                                                                                    | Upload PDF file by drag and drop                                                                                                    |
|                                                                                                    | or                                                                                                    |
|                                                                                                    | select a file                                                                                                    |
| 1.                                                                                                    | File name: Fax.pdf                                                                                                    |
| Entered characters: 19                                                                                                    |                                                                                                    |
| Estimated number of SMS. 1                                                                                                    | _                                                                                                    |

The fax to be sent must be dragged and dropped into the browser as a PDF file or selected on the computer via "Select file". The user can attach multiple PDF files.

For successful sending, the ixi-UMS system must be set up to render PDF files.

# 1.1.3 ixi-UMS User Settings

On the right side, the user is shown the permissions for the Fax, SMS and Voice functions defined by the administrator in the ixi-UMS system.

If the ixi-UMS Portal Server is enabled, the user can select a cover sheet/cover page stored on the server in the left area, define the language of the ixi-UMS Kernel Report, and specify his or her own fax header.

| UMS user-portal × 📑                                                                  |                                                                                    |                                  |
|--------------------------------------------------------------------------------------|------------------------------------------------------------------------------------|----------------------------------|
| UMS User Settings                                                                    | Set                                                                                | tings Help Lo                    |
| ettings                                                                              | Rights                                                                             |                                  |
| or the following options you can specify the desired settings.                       | The Following permissions for sending is<br>effective for you:                     | ki-UMS messages                  |
| Coverpage                                                                            | Priority                                                                           |                                  |
| Specify which coverpage (stored by the administrator on the server) shall be used.   | Allowed send priority                                                              | normal                           |
| System Default: DE_Mit_Absender                                                      | Sending of fax messages                                                            |                                  |
| <ul> <li>Always insert coverpage</li> <li>Fax headline</li> </ul>                    | Rights<br>Maximum number of pages per fax<br>Maximum number of messages<br>per day | international<br>60<br>Unlimited |
| Specify the headline that will be printed on the top of the<br>fax during sending.   |                                                                                    |                                  |
| Firma - Marketing Abt.                                                               | Sending of SMS<br>Rights<br>Maximum number of messages                             | national<br>5                    |
| Settings for Reports                                                                 | per day                                                                            |                                  |
| Specify the language that is used for send reports and reports for inbound messages. | Sending of voice messages                                                          |                                  |
|                                                                                      | Dights                                                                             | No conding                       |

Options that have not been released are not displayed.

# 1.1.4 ixi-UMS Voice-Mailbox

The ixi-UMS Voice-Mailbox Configuration is only available to users with the optional "ixi-UMS Voice-Mail Server". Via the ixi-UMS Voice-Mailbox, users can conveniently manage their profile settings and announcements via their browser.

|                                                                                                    | ocalhost:8890/umsportal/voice-mailbox-configuration                                                                                                    | n/overview - C Suchen                                                                                                    |
|----------------------------------------------------------------------------------------------------|----------------------------------------------------------------------------------------------------|----------------------------------------------------------------------------------------------------|
| Your ixi-UMS Com                                                                                       | ponents:<br>x configuration                                                                                                    | Settings Help Logoff                                                                                                    |
| <u>Overview</u><br>Profile Management<br>Notifications<br>Office Hours<br>Change PIN<br>Remote Inquiry | Set Profiles Determine which profiles should be used: Default profile (active) Work ∨ Edit profile ✓ announcement in German available                                                                | Valid for all profiles  Selection of announcement language:                                                                 |
|                                                                                                    | A no announcement in English available ✓ callers are able to leave messages X call forwarding is inactive Profile used outside office hours Mobile   Edit profile ( appouncement in German available | (by means of country code of calling number)<br>configured at the server:<br>• 49 423 43 41 German<br>• Otherwise in German |
|                                                                                                    | <ul> <li>✓ announcement in English available</li> <li>X callers are not able to leave messages</li> <li>X call forwarding is inactive</li> <li>Profile used during breaks</li> <li>None</li> </ul>   | Your access to the voice-mailbox includes<br>✓ configuration<br>✓ remote inquiry<br>Determine the menu language German ✓    |

For further information on the functions and settings of the ixi-UMS Voice-Mailbox, please refer to the instructions of the ixi-UMS Voice-Mail Server and the ixi-UMS Voice-Mailbox as well as the User Manual for the ixi-UMS User Portal.

# **1.2 Preconditions**

### Hardware Requirements:

- Processor with at least 2000 MHz
- 1 GB free memory

The UTC times of the computers must match, otherwise the JWT token is not valid.

### **Software Requirements:**

- Windows 10/11 (64 bit ),
- Windows Server 2016 / 2019 / 2022
- ixi-Framework 8.00 or higher,
- ixi-UMS Enterprise Version 8.00

For distributed installations the ixi-UMS Portal Server requires access to the ixi-UMS components via HTTP/HTTPS. For the function "Recording announcements via the headset" in the ixi-UMS Voice-Mailbox configuration, the ixi-UMS User Portal must be made available via HTTPS.

## Prerequisite at the workplaces

- at least Internet Explorer 11, recording of announcement via headset is not supported
- Microsoft Edge, headset for recording the greeting must be re-selected in each session
- at least Mozilla Firefox 68
- Google Chrome 78

# **1.3 License**

The ixi-UMS Portal Server is included in the scope of ixi-UMS Enterprise and does not have to be licensed separately.

# **2** Installation preparation

Prerequisite for the installation is the installed ixi-Framework in the given version.

The HTTP and HTTPS protocols are set up in the ixi framework. HTTP is activated by default when ixi-Framewok is installed. HTTPS can be activated and set up later at any time. Further information can be found in the ixi-Framework manual under "Additional Information - Set up SSL/HTTPS later".

Note: For the function "Recording announcements via the headset" in the ixi-UMS Voice-Mailbox configuration, the ixi-UMS User Portal must be made available via HTTPS.

The ixi-UMS Portal Server requires access to the ixi-UMS components via HTTP/HTTPS. Because the connection to the ixi-UMS components and the workstations is secured, the "privat.key" created by the ixi-UMS Portal Server must be entered in all ixi-UMS servers.

#### all installed on one computer

If the ixi-UMS Portal Server is installed on the same server as all (!) required ixi-UMS Enterprise components, all required settings are made through the setup.

#### distributed installation

If some or all ixi-UMS components are installed on other computers, access via HTTP/HTTPS must be ensured (depending on the required and desired websites).

If necessary, existing firewalls must be set up so that the ixi-UMS Portal Server can access the ixi-UMS computers via HTTP or HTTPS on the defined port.

The "public-key" of the ixi-UMS Portal Server must be entered in the ixi framework on all ixi-UMS servers. Please refer to the Additional Information: Distributed Installations.

# **3** Installation

The ixi-UMS Portal Server can be installed on a computer with the ixi-UMS components or on its own computer. If the ixi-UMS components are installed on other computers, some settings (depending on the required and desired websites) must be made manually after installation and access must be ensured.

All settings selected in the setup can be changed later in the ixi-UMS Portal Server configuration.

# 3.1 Language

First of all you have to specify the installation language.

| Select S | Setup Language X                                    |
|----------|-----------------------------------------------------|
|          | Select the language to use during the installation. |
|          | English                                             |
|          | OK Cancel                                           |

The language of the ixi-UMS configuration can be changed later.

# 3.2 Welcome

After selecting the language, the installation can be started.

| _                        |                                                                             |
|--------------------------|-----------------------------------------------------------------------------|
| 🐵 Setup - ixi-UMS Portal | Server – 🗆 🗙                                                                |
| () estos                 | Welcome to the ixi-UMS Portal<br>Server Setup Wizard                        |
|                          | This will install ixi-UMS Portal Server Version 7.00.0 on your<br>computer. |
|                          | It is recommended that you close all other applications before continuing.  |
|                          | Click Next to continue, or Cancel to exit Setup.                            |
|                          |                                                                             |
|                          |                                                                             |
|                          |                                                                             |
|                          |                                                                             |
|                          | Next > Cancel                                                               |

# 3.3 License Agreement

The End User License Agreement is displayed.

| 🐵 Setup - ixi-UMS Portal Server —                                                                                                    | ×     |
|----------------------------------------------------------------------------------------------------|-------|
| License Agreement<br>Please read the following important information before continuing.                                                                                                    |       |
| Please read the following License Agreement. You must accept the terms of this agreement before continuing with the installation.                                                                                                    |       |
| LICENSE AGREEMENT FOR ESTOS SOFTWARE                                                                                                    | ^     |
| IMPORTANT-READ CAREFULLY: By opening the sealed packet(s) OR exercising<br>your rights to make and use copies of the SOFTWARE (as may be provided for<br>below), you agree to be bound by terms of this estos License Agreement. If you<br>do not agree to the terms of this Agreement, promptly return this package to the<br>place from which you obtained it for a full refund. For the limited warranty<br>pertaining to your jurisdiction, please refer to the section LIMITED WARRANTY. |       |
|                                                                                                    | *     |
| • I accept the agreement                                                                                                    |       |
| ○ I <u>d</u> o not accept the agreement                                                                                                    |       |
| < <u>B</u> ack <u>N</u> ext > C                                                                                                    | ancel |

Read this carefully and select "I accept...". Only then can the installation be continued.

# 3.4 Select Destination Location

After confirming the license you will be asked for the installation folder.

| Setup - ixi-UMS Portal Server                                                   | _        |       | ×   |
|---------------------------------------------------------------------------------|----------|-------|-----|
| Select Destination Location<br>Where should ixi-UMS Portal Server be installed? |          |       |     |
| Setup will install ixi-UMS Portal Server into the following folde               | er.      |       |     |
| To continue, click Next. If you would like to select a different folder, c      | lick Bro | owse. |     |
| C: \Program Files \estos \jxi-UMS Portal Server                                 | Bj       | owse  |     |
|                                                                                 |          |       |     |
|                                                                                 |          |       |     |
|                                                                                 |          |       |     |
|                                                                                 |          |       |     |
| At least 54,3 MB of free disk space is required.                                |          |       |     |
| < <u>B</u> ack <u>N</u> ext                                                     | >        | Can   | cel |

By default, the folder in which the ixi framework was installed is offered.

# 3.5 Ready to Install

A summary is displayed before copying.

| Setup - ixi-UMS Portal Server                                                          | _              |         | ×    |
|----------------------------------------------------------------------------------------|----------------|---------|------|
| Ready to Install<br>Setup is now ready to begin installing ixi-UMS Portal Serve        | r on your comp | uter.   |      |
| Click Install to continue with the installation, or click Back if change any settings. | you want to re | view or |      |
| Destination location:<br>C:\Program Files\estos\ixi-UMS Portal Server                  |                | >       |      |
| < <u>B</u> ack                                                                         | Install        | Ca      | ncel |

By clicking on the button "Install" the installation is started and all required files are copied.

# 3.6 Information

A list of the possible web modules and the required ixi-UMS components is displayed for your information.

| ixi-UMS Portal Server Configuration W                                                                              | /izard                                                                    | _                   |            | ×       |
|----------------------------------------------------------------------------------------------------|---------------------------------------------------------------------------|---------------------|------------|---------|
| Information                                                                                                    |                                                                           |                     |            |         |
| Information about the function and installat                                                                       | tion of the ixi-UMS Portal Server                                         |                     |            |         |
| The ixi-UMS Portal Server provides web app<br>Settings, a connection to the respective ixi-                        | lications for users. For the reading<br>UMS component must be establish   | g and writin<br>ed: | g of the i | ixi-UMS |
| Web Module                                                                                                    | Required Component                                                        | :                   |            |         |
| ixi-UMS Web Journal                                                                                                | ixi-UMS Kernel                                                            |                     |            |         |
| ixi-UMS User Settings                                                                                              | ixi-UMS Render Connecto<br>ixi-UMS Kernel<br>ixi-UMS Mail Server Conn     | or<br>ector         |            |         |
| ixi-UMS New Message                                                                                                | ixi-UMS Mail Server Conn                                                  | ector               |            |         |
| ixi-UMS Voice-Mailbox Configuration                                                                                | ixi-UMS Voice-Mail Server                                                 |                     |            |         |
| The particular functions can be assigned to<br>Server administration.<br>In the next steps, the IP addresses/names | the users on a per-instance basis i<br>of the computers on which the ixi- | in the ixi-Ul       | MS Portal  | e       |
| installed will be queried.                                                                                         |                                                                           |                     |            |         |
|                                                                                                    | < <u>B</u> ack                                                            | <u>N</u> ext >      | <u>C</u> a | ncel    |

The required information is then queried using a wizard.

# 3.7 Initial Instance

Several instances of the ixi-UMS User Portal can be created in the ixi-UMS Voice-Mailbox. Each instance can be configured individually.

Users must specify the instance name (company ID) when logging on to the ixi-UMS User Portal. You should therefore enter a department or company name as the instance name. The name must be 3 - 10 characters long. No blank or special drawings are permitted.

Specify the name for the first instance.

| 📧 ixi-UMS Portal Server Confi                                         | guration Wizard                      |                        | -              |            | ×       |
|-----------------------------------------------------------------------|--------------------------------------|------------------------|----------------|------------|---------|
| Initial Instance                                                      |                                      |                        |                |            |         |
| Set the name for the initial insta                                    | nce/company ID                       |                        |                |            |         |
| Multiple instances can be create<br>which options are available to th | d for administration purp<br>e user. | ooses. It can be speci | fied on a pe   | er instanc | e basis |
| Set the name for the initial instar                                   | nce.                                 |                        |                |            |         |
| Instance Name/Company ID                                              | estos                                |                        |                |            |         |
|                                                                       |                                      |                        |                |            |         |
|                                                                       |                                      |                        |                |            |         |
|                                                                       |                                      |                        |                |            |         |
|                                                                       |                                      |                        |                |            |         |
|                                                                       |                                      |                        |                |            |         |
|                                                                       |                                      | < <u>B</u> ack         | <u>N</u> ext > | <u>C</u> a | ncel    |

# 3.8 Connection to ixi-UMS

The ixi-UMS Portal Server can be installed on a computer with the ixi-UMS components or on its own computer. Select whether all ixi-UMS components are installed on one computer or whether the ixi-UMS components are installed on different computers.

If the Apache server is set up on the ixi-UMS servers for HTTPS, encrypted access can be enabled.

| 🙉 ixi-UMS Portal Server Config                                                                          | uration Wizard                                           |                                | _                               |                        | ×          |
|----------------------------------------------------------------------------------------------------|----------------------------------------------------------|--------------------------------|---------------------------------|------------------------|------------|
| Connection to ixi-UMS                                                                                   |                                                          |                                |                                 |                        |            |
| Enter the connection data to the                                                                        | ixi-UMS server                                           |                                |                                 |                        |            |
| Specify whether all ixi-UMS compo<br>installed on several computers. The<br>depending on the selection. | nents are installed on one<br>e connection data requirec | computer or w<br>by ixi-UMS Po | hether the co<br>rtal Server wi | mponents<br>Il be quer | are<br>ied |
| All ixi-UMS Services are on or                                                                          | e server                                                 |                                |                                 |                        |            |
| ixi-UMS Server                                                                                          | ixi-UMS-Server                                           | 443                            | ⊡ https                         |                        |            |
| Select the instance of the ivi                                                                          | ixi-UMS Mail Server Cor                                  | nector is not i                | nstalled                        | tion data              | will be    |
| read. The settings can be cha                                                                           | nged later in the ixi-UMS Po                             | rtal Server cor                | figuration.                     | uon uata               | wiii De    |
|                                                                                                    | Exchange                                                 |                                | ~                               |                        |            |
| O Distributed installation                                                                              | MSConnInst1                                              |                                |                                 |                        |            |
|                                                                                                    |                                                          |                                |                                 |                        |            |
|                                                                                                    |                                                          | < <u>B</u> ack                 | <u>N</u> ext >                  | <u>C</u> a             | ncel       |

If you have selected "All ixi-UMS services on one server", an instance of the ixi-UMS Mail Server Connector must be selected.

This ixi-UMS Mail Server Connector instance is used to provide the ixi-UMS User Settings for the default instance of the ixi-UMS Portal Server.

If an instance is selected, the LDAP connection data is taken from this ixi-UMS Mail Server Connector instance and used for user authentication when logging on to the ixi-UMS User Portal.

If you have selected "Distributed installation", the computers will be queried in the next step.

# 3.9 Distributed Installation

This page is displayed if you have selected "Distributed installations" under "Connection to ixi-UMS".

Enter the IP addresses or names of the computers on which the individual ixi-UMS components are installed. If the Apache server is set up on the ixi-UMS servers for HTTPS, encrypted access can be enabled. Hint: When changing to the next entry, the connection is checked.

| 回 ixi-UMS Portal Server Config                                                                                                 | uration Wizard                                                                                     |                                          | _                                             |                                          | ×           |
|----------------------------------------------------------------------------------------------------|----------------------------------------------------------------------------------------------------|------------------------------------------|-----------------------------------------------|------------------------------------------|-------------|
| Distributed Installation                                                                                                    |                                                                                                    |                                          |                                               |                                          |             |
| Enter the connection data to the                                                                                               | ixi-UMS servers                                                                                    |                                          |                                               |                                          |             |
| Enter the IP addresses/host name<br>Fields for ixi-UMS that are not req<br>ixi-UMS components left empty or<br>limited extent. | s of the computers on which th<br>uired or cannot be reached ma<br>marked as "not installed" are n | ne ixi-UMS<br>y be left e<br>iot availab | components<br>mpty. The fe<br>ole or are only | are installe<br>atures of<br>available t | ed.<br>to a |
| ixi-UMS Kernel                                                                                                    | 192.168.10.10                                                                                      | 443                                      | <b>√</b> https                                |                                          |             |
| ixi-UMS Render Connector                                                                                                    | Connectorserver                                                                                    | 8890                                     | https                                         |                                          |             |
| ixi-UMS Mail Server Connector                                                                                                  | Connectorserver                                                                                    | 8890                                     | https                                         | Not instal                               | led         |
| ixi-UMS Voice-Mail Server                                                                                                    | Connectorserver                                                                                    | 8890                                     | https                                         | Not instal                               | led         |
| Select the instance of ixi-UMS Mail<br>can be changed later in the ixi-UM                                                      | Server Connectors from which<br>S Portal Server configuration.                                     | the data                                 | is to be read.                                | The settir                               | ngs         |
|                                                                                                    | Exchange                                                                                           | ~                                        |                                               |                                          |             |
|                                                                                                    | Exchange                                                                                           |                                          |                                               |                                          |             |
|                                                                                                    | MSConnInst1 <                                                                                      | <u>B</u> ack                             | <u>N</u> ext >                                | <u>C</u> ar                              | ncel        |

For each destination, you can specify whether the connection is to be established via HTTP or HTTPS and which port is to be used.

If the ixi-UMS Mail Server Connector and/or the ixi-UMS Voice-Mail Server are not installed, select "not installed" to deactivate this connection.

If an ixi-UMS Mail Server Connector is specified, you must select an instance of the ixi-UMS Mail Server Connector.

This ixi-UMS Mail Server Connector instance is used to provide the ixi-UMS User Settings for the default instance of the ixi-UMS Portal Server.

If an instance is selected, the LDAP connection data is taken from this ixi-UMS Mail Server Connector instance and used for user authentication when logging on to the ixi-UMS User Portal.

If no ixi-UMS Mail Server Connector is specified, the LDAP data is read from the ixi-UMS Voice-Mail Server or must be specified manually in the next step.

# **3.10 LDAP Configuration**

If you have previously selected an instance of the ixi-UMS Mail Server Connector, the LDAP connection data entered there will be displayed here.

The LDAP connection data specified here is used for user authentication when logging in at ixi-UMS User Portal.

| 🐵 ixi-UMS Portal Server Config                                                                            | uration Wizard                                                                                         |                                             | _        |             | ×    |
|----------------------------------------------------------------------------------------------------|----------------------------------------------------------------------------------------------------|---------------------------------------------|----------|-------------|------|
| LDAP Configuration                                                                                        |                                                                                                    |                                             |          |             |      |
| The read LDAP connection data is                                                                          | : displayed                                                                                            |                                             |          |             |      |
| The connection data to the LDAP<br>user specified here does not need<br>The settings can be changed later | database is required for user lo<br>write permission in the LDAP da<br>in the ixi-UMS Portal Server co | gin and reading<br>atabase.<br>nfiguration. | out user | data. Th    | e    |
| Host                                                                                                    | 10.10.10.100                                                                                           | Port                                        | 389      |             |      |
| Base DN                                                                                                   | DC=bak2017,DC=net                                                                                      |                                             |          |             |      |
| User DN                                                                                                   | CN=administrator,CN=Users,D                                                                            | DC=bak2017,D                                | C=net    |             |      |
| Password                                                                                                  | •••••                                                                                                  |                                             |          |             |      |
| UMS Attribute                                                                                             | extensionAttribute1                                                                                    |                                             | $\sim$   |             |      |
|                                                                                                    |                                                                                                    |                                             |          |             |      |
|                                                                                                    |                                                                                                    |                                             |          |             |      |
|                                                                                                    | < E                                                                                                    | <u>a</u> ck <u>N</u> e                      | xt >     | <u>C</u> ar | ncel |

If no ixi-UMS Mail Server Connector instance has been selected, the LDAP data is read from the ixi-UMS Voice-Mail Server or must be specified here.

You can change this setting later in the ixi-UMS Portal Server configuration.

# 3.11 User Login

Users must log on to the ixi-UMS User Portal. Specify how users should log on to this instance. If the default e-mail address is not to be used, you can specify any field from the LDAP database. LDAP databases are used by default to authenticate the user login:

| LDAP database             | attributes     |
|---------------------------|----------------|
| Microsoft Activ Directory | sAMAccountName |
| Lotus Domino              | CN             |
| ixi-UMS User Management   | UID            |

| 🐵 ixi-UMS Portal S                                         | erver Configuration Wizard                                                                                                    | _                        |                       | ×       |
|------------------------------------------------------------|----------------------------------------------------------------------------------------------------|--------------------------|-----------------------|---------|
| User Login                                                 |                                                                                                    |                          |                       |         |
| Enter the attribute                                        | for the user login                                                                                                    |                          |                       |         |
| The user must log or<br>Specify the LDAP at                | n to the ixi-UMS web application.<br>tribute that contains the "Login Name":                                                                            |                          |                       |         |
| Login name                                                 | • E-mail address (attribute "mail")                                                                                                    |                          |                       |         |
|                                                            | ○ Attribute for the user login                                                                                                    |                          |                       |         |
|                                                            | sAMAccountName                                                                                                    |                          |                       |         |
| Specify whether use<br>with ixi-UMS Voice-M<br>Login using | ers should be able to log in with their LDAP password or the<br>lail Server)<br>① LDAP Passwords<br>○ Voicemail PIN (requires connection to the ixi-UMS | ir PIN (on<br>S Voice-Mi | ly in conju<br>ail Se | inction |
|                                                            | < <u>B</u> ack N                                                                                                    | ext >                    | <u>C</u> a            | ncel    |

The standard LDAP password or the PIN for the ixi-UMS Voice-Mailbox (if the ixi-UMS Voice-Mail Server is installed) can be used as the password for user logons.

#### Important:

To enable users to log on to an Domino Server with the password, the "Internet password" of the respective user must be set. Alternatively, the login method must be changed to "PIN".

You can change these settings later in the ixi-UMS Portal Server configuration.

# **3.12 Feature Selection**

Select which modules of the Web application are to be activated in this instance of the ixi-UMS Portal Server.

| ixi-UMS Portal Server Configuration Wizard                                                                                                    | _         |             | Х     |
|----------------------------------------------------------------------------------------------------|-----------|-------------|-------|
| Feature Selection                                                                                                    |           | _           |       |
| Select the web modules for this instance                                                                                                    |           |             |       |
| With the ixi-UMS Portal Server all web modules are installed. For each instance,<br>can be made available, each with individual options.<br>Select which web modules are to be activated for this instance.<br>If a required ixi-UMS component is not specified, the selection is disabled here. | different | : web mod   | lules |
| ☑ ixi-UMS Web Journal                                                                                                    |           |             |       |
| ☑ ixi-UMS User Settings                                                                                                    |           |             |       |
| ☑ ixi-UMS New Message                                                                                                    |           |             |       |
| ixi-UMS Voice-Mailbox Configuration                                                                                                    |           |             |       |
| The selection can be changed later in the ixi-UMS Portal Server configuration.                                                                                                    |           |             |       |
| < <u>B</u> ack Ne                                                                                                    | ext >     | <u>C</u> ar | ncel  |

You can change this setting later in the ixi-UMS Portal Server Configuration and define for each web application which options should be available.

# **3.13 Finish Configuration**

Finally, a summary of the selected settings is displayed.

| ixi-UMS Portal Server Configuration Wizard                                                                      | _      |            | ×    |
|----------------------------------------------------------------------------------------------------|--------|------------|------|
| Finish Configuration                                                                                            |        |            |      |
|                                                                                                    |        |            |      |
| ivi JIMS Mail Server Connector instance: Evchance                                                               |        |            | ^    |
| ix-ons mail server connector instance, exchange                                                                 |        |            |      |
| LDAP connection data:<br>- LDAP host: 10.10.10.100:389                                                          |        |            |      |
| - Base DN: DC=bak2017,DC=net                                                                                    |        |            |      |
| - User DN: CN=administrator, CN=Users, UC=Dak2017, DC=net<br>- UMS Data Attribute: extensionAttribute1          |        |            |      |
| The login name is read from the LDAP attribute "mail".<br>User authentication takes place via the LDAP password |        |            |      |
| These web modules were selected for this instance:                                                              |        |            |      |
| - ixi-UMS WebJournal                                                                                            |        |            |      |
| - ixi-UMS Voicemail Configuration                                                                               |        |            |      |
|                                                                                                    |        |            | ~    |
|                                                                                                    |        |            |      |
|                                                                                                    |        |            |      |
| < Back                                                                                                    | Finish | <u>C</u> a | ncel |

# 3.14 Finish

Once all components have been installed and set up, the setup can be finished by clicking "Finish".

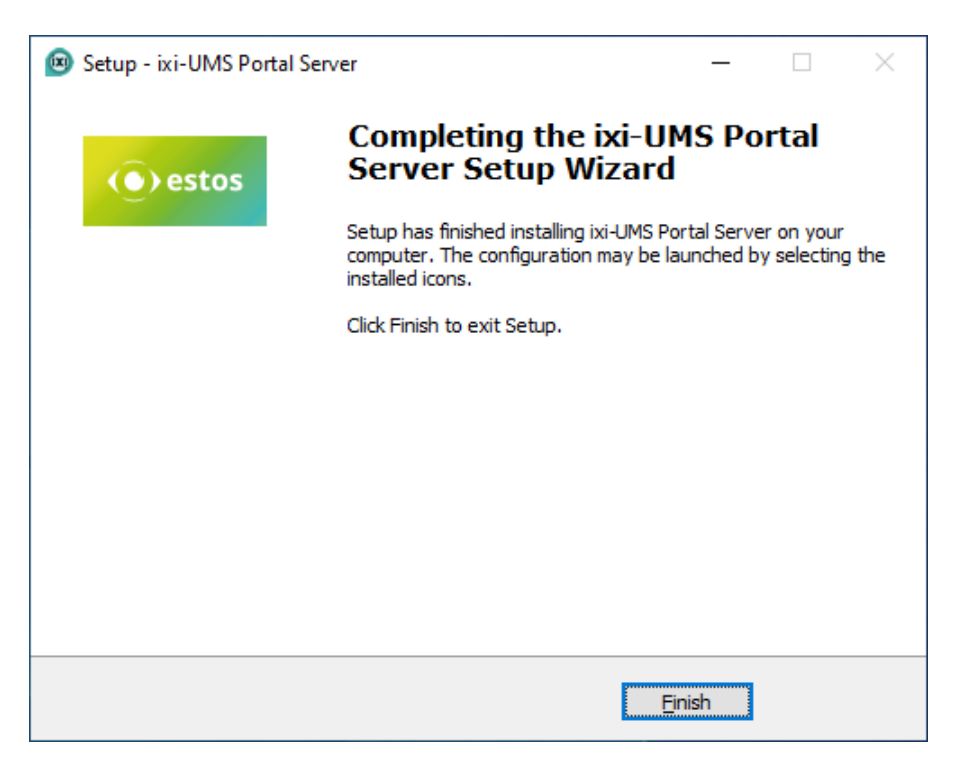

# 4 ixi-UMS Portal Server Configuration

After installation, the ixi-UMS Portal Server can be configured via a snap-in in Microsoft Management Console (MMC).

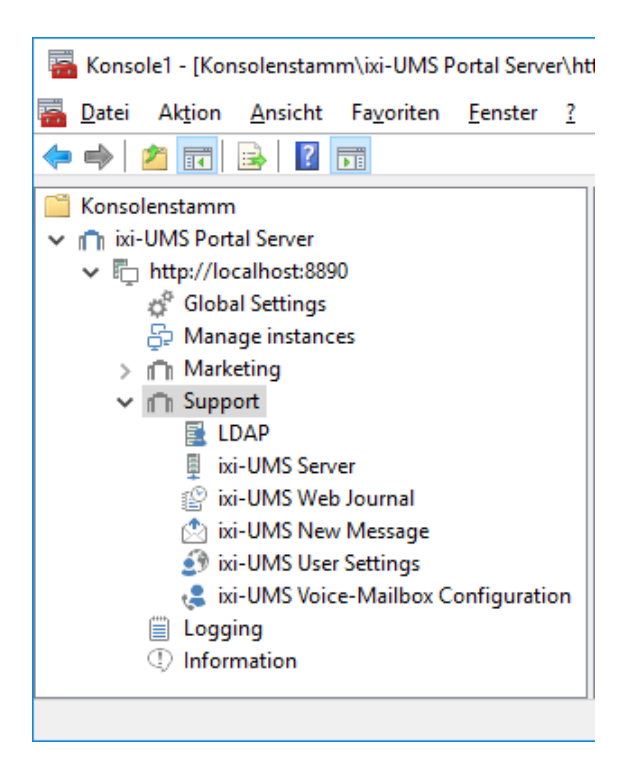

Several instances can be created, each with its own "Company ID" (instance name) required for the login.

The ixi-UMS Portal Server configuration consists of global and instance-dependent settings.

For additional information on how to use the ixi-UMS Snp-Ins, see unter Additional Informations:

Switching the language of the SnapIn

Registering Snapln on Other Computers

Administrate other ixi-UMS components of the same version installed in the network.

# 4.1 Global Settings

Basic server settings are made here and general information is displayed. These specifications are valid for all instances.

## 4.1.1 Keys

To secure the connection from the ixi-UMS Portal Server to the ixi-UMS components and to the workstations, the JWT tokens issued to the users after authentication are digitally signed.

| Globa                                                           | le Settings                                                                                                    |                                                                                                    | ×                                                                                    |
|-----------------------------------------------------------------|----------------------------------------------------------------------------------------------------|----------------------------------------------------------------------------------------------------|--------------------------------------------------------------------------------------|
| Key                                                             | URLs                                                                                                    |                                                                                                    |                                                                                      |
| The pu<br>setup<br>manua                                        | ublic key must b<br>was entered in<br>al.                                                                                                  | e entered on all ixi-UMS servers in ixi-Framewor<br>the locally installed ixi-Framework. For more inf                                                                                                    | rk. The key from the<br>formation, see the                                           |
| Finger                                                          | print (Public Ke                                                                                                    | y)                                                                                                    |                                                                                      |
|                                                                 |                                                                                                    | C6:0C:8F:77:29:85:9F:32:41:2D:37:40<br>:FE:42:76:2C:30:1F:34:71:04:D4:30:CF                                                                                                    | :8B:26:C5:72:AA<br>F:58:60:BA                                                        |
| Public                                                          | Key                                                                                                    |                                                                                                    |                                                                                      |
| E<br>MIIB<br>NbGł<br>t05B<br>opkki<br>gzVs<br>uS2J<br>VQID<br>E | BEGIN PUBLIC K<br>IJANBgkqhkiG9<br>NYS 1N +zOL6t/y<br>19y6HLyGMJYb<br>LUP J9WPWbwF<br>+Aex623njx2g<br>GzoCWM3aY/G<br>AQAB<br>END PUBLIC KE | EY<br>v0BAQEFAAOCAQ8AMIIBCgKCAQEAs3E5mDq5<br>/T2WsyOjJrPd8dCzpfWlEiC1xbcjnIIsX7KpzBOag<br>PShBg72dcopq65shumRQxd13yzkVJNUzT1obNl<br>?RBSO7Pq29N9yUmFj/AentcImmFFLXi+sWFR9h<br>T1jovhV9YVDNVYnvq6tJkeNniIB71NcqPvM1btLy<br>G8kqAU9nEfqI3cvAoBHocA0O4yZsIiY3HkbWeke<br>Y | zkwJfkj7DOhZ<br>izuQyr +CH<br>2//loiwNcG<br>ztJooolZTqdb<br>/Ox096GZ<br>eNmJ7Qqsx +U |
|                                                                 |                                                                                                    |                                                                                                    | Export                                                                               |
| <u>H</u> elp                                                    | þ                                                                                                    |                                                                                                    | Close                                                                                |

For this purpose, the "public-key" must be entered in the ixi-Framework on all computers on which the required ixi-UMS components are installed.

The "public-key" is automatically entered into the locally installed ixi framework.

If ixi-UMS components are installed on other computers, you can copy or export the key here, copy it to the other computers and read it into the ixi-Framework there. Alternatively you can download the key via http/https in the ixi-Framework.

For further information please refer to the "Additonal Information - Distributed Installations".".

# 4.1.2 URLs

The ixi-UMS User Portal can be opened via the links listed here. Note the prerequisites at the work centers.

| 🛱 Globale Settings                                                                                     | ×             |
|----------------------------------------------------------------------------------------------------|---------------|
| Key URLs                                                                                               |               |
| Here you will find the URLs for accessing the ixi-UMS Portal. The use of http<br>recommended!          | os is         |
| General URLs                                                                                           |               |
| https://ixi-UMS Server:443/umsportal/ ^<br>http://ixi-UMS Server:8890/umsportal/                       |               |
| ~                                                                                                    |               |
| URLs for use with ProCall Enterprise WebTabs                                                           |               |
| ixi-UMS Portal Instance: estos 🗸                                                                       |               |
| https://ixi-UMS Server:443/umsportal/;inst=Firma ^<br>http://ixi-UMS Server:8890/umsportal/;inst=Firma |               |
| ~                                                                                                    |               |
|                                                                                                    |               |
| Help                                                                                                   | <u>C</u> lose |

#### **General URLs**

Tell the users this link, as well as the Instance ID/Company ID and the required credentials.

#### Integration into the estos ProCall WebTabs

In the URL to open the ixi-UMS User Portal the "InstanceID" can be transferred.

If the ixi-UMS User Portal is called using the link, the instance specification is preset.

Select the required instance to display the valid URL.

# 4.1.3 Windows Authentication

The ixi-UMS Portal Server can be set up to allow users to log in to the ixi-UMS User Portal using single sign-on. If this option is enabled, the "Use Windows session authentication" option is displayed on the login pages **for all instances.** 

The following requirements are necessary for users to use this option:

- $\circ\,$  the user administration is done in an Active Directory
- $\circ\,$  the computer on which the ixi-UMS Portal Server is installed must be a member of this Windows domain
- $\circ\$  the workstations must be members of the Windows domain
- o the users must be logged on to the Windows domain
- $\,\circ\,$  the ixi-UMS User Portal is made available to the users via HTTPS.

0

For instances where these requirements are not met, the "Use Windows Session Authentication" option is displayed, but cannot be used successfully.

| 🛱 Globale Settings                                                                                                    |   |  |  |  |  |
|----------------------------------------------------------------------------------------------------|---|--|--|--|--|
| Key URLs Windows Authentication                                                                                                    |   |  |  |  |  |
| The Windows session authentication allows your users to login into ixi-UMS Portal<br>without having to re-enter their username and password.                                                                                                    |   |  |  |  |  |
| Requirements for the Windows session authentication:<br>- User management takes place in the Active Directory of the Windows domain<br>- The ixi-UMS Portal Server is member of this Windows domain<br>- The workstations are member of this Windows domain<br>- The ixi-UMS Benutzerportal is accessed via https |   |  |  |  |  |
| Windows session authentication is available                                                                                                    |   |  |  |  |  |
| Help QK Cancel Apply                                                                                                    | / |  |  |  |  |

#### via NTLM (recommended)

Logon via SSO is performed using the NTLM method.

#### via Negotiate

The browser used and the domain controller negotiate whether the logon is performed using the NTLM or Kerberos procedure.

If this setting is used, see the notes in the chapter SSO with Kerberos procedure in the additional information.

#### Notice:

For the use of SSO, please note the required facilities at the workstations shown in the Additional Information.

# 4.2 Manage Instances

Several instances can be created, each with its own "Company ID" (Instance name) required for the login.

| Administer instances                           | ×                          |
|------------------------------------------------|----------------------------|
| After creating an instance, it must be configu | red before it can be used. |
| Marketing                                      | Add                        |
|                                                | Delete                     |
|                                                |                            |
|                                                |                            |
|                                                |                            |
|                                                |                            |
| Help                                           | Close                      |

The global settings are valid for all instances. The settings for LDAP, user logon and web applications can be made individually in the configurations in the menu under the instance name.

To create a new instance, click on "Add" and assign a name. Note that this name is part of the login for the user.

| ငှာ Administ       | er instances                                                                                                    | ×      |
|--------------------|----------------------------------------------------------------------------------------------------|--------|
| After creatin      | g an instance, it must be configured before it can be used.                                                                                                    |        |
| estos<br>Marketing |                                                                                                    | Add    |
|                    | Create new instance X                                                                                                    | Delete |
|                    | The instance name must be specified during user login and may<br>only contain the letters a-z, digits, hyphen and underscore.<br>There is no distinction between upper and lower case. |        |
|                    | Support                                                                                                    |        |
|                    | Help <u>O</u> K <u>C</u> ancel                                                                                                    |        |
| <u>H</u> elp       |                                                                                                    | Close  |

# 4.3 Instance name/Company ID

The following configurations are available for each instance created.

## 4.3.1 LDAP

During the installation of the ixi-UMS Portal Server, the LDAP connection data can be transferred for the first instance from the ixi-UMS Mail Server Connector or ixi-UMS Voice-Mail Server that may be installed. This data must be entered for all other instances.

## 4.3.1.1 Connection

The LDAP connection data entered here is required exclusively for the authentication of ixi-UMS User Portal users.

The specified servers must match the specifications at ixi-UMS Mail Server Connector and ixi-UMS Voice-Mail Server. The OUs to be defined under "Base DN" for the user search must also be accessible via the specifications on ixi-UMS Mail Server Connector and ixi-UMS Voice-Mail Server.

The read and write access for displaying and changing the ixi-UMS user properties is performed by the corresponding ixi-UMS component (e.g. ixi-UMS Mail Server Connector or ixi-UMS Voice-Mail Server).

| 📴 LDAP       |                |             |              |            |                | ×                    |
|--------------|----------------|-------------|--------------|------------|----------------|----------------------|
| Connection   | Login data     | Base DN     | User Login   | SSO        | Advanced       |                      |
| Enter the c  | onnection to y | our LDAP    | server.      |            |                |                      |
| Server       | LDAP-          | Server      |              |            | 389            |                      |
| Optional: C  | onnection to a | alternative | LDAP servers | ;          |                |                      |
| Server       | LDAP-          | Server2     |              |            | 389            |                      |
| Server       | LDAP-          | Server3     |              |            | 389            |                      |
| Server       |                |             |              |            |                |                      |
| Use TL       | S/LDAPS for a  | l servers ( | (see manual) |            |                |                      |
| <u>H</u> elp |                |             | <u>(</u>     | <u>)</u> K | <u>C</u> ancel | Accept <u>A</u> pply |

Specify at least one LDAP server and associated port.

# Optional: Connections to alternative LDAP servers

If the first LDAP server cannot be reached, the query is started for the next one.

The query is executed on the next server until either it is no longer reachable or the "Apache Service" is restarted.

All servers must be domain controller / LDAP database servers of the same domain at the same level.

If the communication with the LDAP server is to be encrypted, please ensure that the servers specified match the certificate. Please also read the article "Certificates" in the additional information.

# 4.3.1.2 Login data

The user specified here requires read access to the OUs specified under "Base DN" or the entire domain.

| LDAP                       |                     |                     |                         |              |            |               |     |                 | ×    |
|----------------------------|---------------------|---------------------|-------------------------|--------------|------------|---------------|-----|-----------------|------|
| Connection                 | Login               | data                | Base DN                 | User Login   | SSO        | Advanced      |     |                 |      |
| Enter the u<br>read access | ser dat<br>s to all | ta to lo<br>specifi | gin to the I<br>ed OUs. | LDAP server  | . This acc | ount must ha  | ave |                 |      |
| User DN                    |                     | cn=ac               | lmin,ou=se              | erviceAccoun | t,dc=dor   | nain,dc=net   |     | ]               |      |
| Password                   |                     | *****               | ***                     |              |            | Test          |     | ]               |      |
|                            |                     |                     |                         |              |            |               |     |                 |      |
|                            |                     |                     |                         |              |            |               |     |                 |      |
|                            |                     |                     |                         |              |            |               |     |                 |      |
|                            |                     |                     |                         |              |            |               |     |                 |      |
|                            |                     |                     |                         |              |            |               |     |                 |      |
|                            |                     |                     |                         |              |            |               |     |                 |      |
| Help                       |                     |                     |                         |              | <u>о</u> к | <u>C</u> ance | I   | Accept <u>A</u> | pply |

This account searches for the login data of the user in order to be able to perform the login at ixi-UMS User Portal.

Changes of the settings in the ixi-UMS User Portal by the user, are carried out by the respective ixi-UMS Module. The account entered in this module for LDAP access requires write permission !

## 4.3.1.3 BaseDN

Select whether the users of the ixi-UMS User Portals should be searched in the **entire domain** or in individual OUs.

| 🖥 LDAP        |                             |                         |               |            |                |        | ×     |
|---------------|-----------------------------|-------------------------|---------------|------------|----------------|--------|-------|
| Connection    | Login data                  | Base DN                 | User Login    | SSO        | Advanced       |        |       |
| Enter the B   | aseDNs to be                | searched.               |               |            |                |        |       |
| O Full dor    | nain                        | -                       |               |            |                |        | _     |
| LDAP d        | omain                       |                         | dc=domain,do  | =net       |                |        |       |
| Individu      | ual OUs                     |                         |               |            |                |        |       |
| OU=M<br>ou=Be | arketing,dc=<br>nutzer,dc=d | domain,dc=<br>omain,dc= | =net<br>net   |            |                |        |       |
| A             | dd                          | Delete                  |               |            |                |        |       |
| Attribute fo  | or UMS setting              | js [                    | extensionAttr | bute 1     |                |        | -     |
|               | _                           |                         |               |            |                |        |       |
| <u>H</u> elp  |                             |                         | <u>c</u>      | <u>)</u> K | <u>C</u> ancel | Accept | Apply |

If you want to limit your search to **individual OUs**, click on "Add" and enter the complete DN.

Any number of DNs can be specified.

The specified OUs must also be accessible via the entries in ixi-UMS Mail Server Connector and ixi-UMS Voice-Mail Server.

Further restrictions and filters for the login can be set up under Advanced.

# 4.3.1.4 User login

The users must log on to the ixi-UMS User Portal with the "Company ID/Instance name" and individual user login data. Specify with which specifications the users of this instance are to log on to the ixi-UMS User Portal. The following settings can be useful:

### Loginname:

## Email Address

Windows user name (sAMAccountName), only for Activ Directory Integration Fax number (facsimileTelephoneNumber)

| LDAP                      |                                |                             |                                   |                   |                    |                           | $\times$ |
|---------------------------|--------------------------------|-----------------------------|-----------------------------------|-------------------|--------------------|---------------------------|----------|
| Connection                | Login Data                     | Base DN                     | User Login                        | SSO               | Advanced           |                           |          |
| Users must<br>Enter the L | log on to the<br>DAP attribute | ixi-UMS we<br>that conta    | eb application<br>ains the "Logir | Name":            | :                  |                           |          |
| Login name                | :                              | ۱                           | E-mail address                    | s (Attribu        | ute "mail")        |                           |          |
|                           |                                | 0                           | Attribute for u                   | user logir        | n                  |                           |          |
|                           |                                |                             | sAMAccount                        | Name              |                    |                           |          |
| Determine                 | whether the<br>with ixi-UMS    | user should<br>Voice-Mail S | l log on with h<br>Server).       | is LDAP           | password or his F  | PIN <mark>(only</mark> in |          |
| Login via                 |                                | ۲                           | LDAP passwo                       | ord               |                    |                           |          |
|                           |                                | 0                           | Voicemail PIN<br>Voice-Mail Se    | (require<br>rver) | es connection to f | the ixi-UMS               |          |
|                           |                                |                             |                                   |                   |                    |                           |          |
|                           |                                |                             |                                   |                   |                    |                           |          |
|                           |                                |                             |                                   |                   |                    |                           |          |
| <u>H</u> elp              |                                |                             | <u>(</u>                          | <u>0</u> K        | <u>C</u> ancel     | <u>A</u> pply             |          |

## Registration by means of:

LDAP password (useful for Activ Directory Integration) Voice mail PIN (only in conjunction with ixi-UMS Voice-Mail Server), mandatory when using public folders

## Important:

To enable users to log on to an IBM Domino Server with the password, the "Internet password" of the respective user must be set. Alternatively, the login method must be changed to "PIN".

# 4.3.1.5 SSO

The ixi-UMS Portal Server can be set up so that users can log in to the ixi-UMS User Portal using single sign-on. If this option is activated in the "Global settings", the option "Use Windows session authentication" is displayed on the login pages for all instances.

| 🗟 LDAP                                                                      |                                                                                                    |                                                             |                                                                |                                                  |                                                                           |              |
|-----------------------------------------------------------------------------|----------------------------------------------------------------------------------------------------|-------------------------------------------------------------|----------------------------------------------------------------|--------------------------------------------------|---------------------------------------------------------------------------|--------------|
| Connection                                                                  | n Login Data                                                                                                | Base DN                                                     | User Login                                                     | SSO                                              | Advanced                                                                  |              |
| -Window<br><todc<br>Benutzi<br/>Benutzi<br/>Die Win<br/>Einstelli</todc<br> | vs SSO<br>: Translate>#<br>ern, sich unter<br>ername und Pa<br>dows Sitzungs<br>ungen <sup>=</sup> aktivier | #Die Winde<br>bestimmter<br>sswort am<br>authentifizi<br>t. | ows Sitzungsa<br>n Umständen<br>ixi-UMS Porta<br>erung wird fü | authentifi<br>ohne err<br>I anzume<br>r alle Ins | izierung ermöglicht e<br>leute Angabe von<br>Iden.<br>tanzen unter "Globa | es den<br>le |
| ProCall<br>UCServ<br>I Ena                                                  | Enterprise inte<br>er setup:<br>able single-sign                                                            | egration<br>-on                                             |                                                                |                                                  |                                                                           |              |
| <u>H</u> elp                                                                |                                                                                                    |                                                             |                                                                | <u>0</u> K                                       | Cancel                                                                    | Apply        |

## **ProCall Enterprise Integration:**

If the ixi-UMS User Portal is published via the "WebTabs" of ProCall, the single signon login can be performed by the estos ProCall Enterprise Server.

For this function, the estos ProCall Enterprise Server must be entered in the ixi-Framework in the "UC Integration" menu.

See Additional Information: Including ixi-UMS User Portal in estos ProCall.

## 4.3.1.6 Advanced

By default, the entire LDAP directory is searched for the login data specified under User login. Here you can specify whether other filters should be applied for user logon.

#### **Restriction by attribute content**

An attribute and the required content can be specified.

| LDAP                                       |                                             |                            |                            |                           |                       |                   |                                                                                                    |           |
|--------------------------------------------|---------------------------------------------|----------------------------|----------------------------|---------------------------|-----------------------|-------------------|----------------------------------------------------------------------------------------------------|-----------|
| Connection                                 | Login Data                                  | Base DN                    | User Login                 | n SSO                     | Advan                 | nced              |                                                                                                    |           |
| Optionally r<br>or specify a<br>entry must | estrict this in<br>In LDAP attril<br>match. | stance eith<br>oute and co | er to memb<br>ntent (eg. j | ers of a sp<br>phone or f | pecific A<br>fax numl | ctive [<br>ber ra | Directory ground of the user of the user of the user of the user of the user of the user of the user of the user | up<br>r's |
| O No rest                                  | triction / all m                            | embers of t                | the selected               | OUs                       |                       |                   |                                                                                                    |           |
| Restrict                                   | tion via attrib                             | ute conten                 | t                          |                           |                       |                   |                                                                                                    |           |
| Attribute                                  | e face                                      | imileTeleph                | oneNumb                    | Value                     | +4                    | 19*               |                                                                                                    |           |
| Only m                                     | embers of th                                | s AD group                 |                            |                           |                       |                   |                                                                                                    |           |
|                                            |                                             |                            |                            |                           |                       | Ch                | oose group                                                                                                    |           |
| Help                                       |                                             |                            |                            | <u>О</u> К                |                       | ancel             | Ap                                                                                                    | ply       |

## Examples

*Attribute*: facsimileTelephoneNumber *Value*: +49\*

#### Result:

Only users who have entered a fax number that starts with 49 in user management can log in.

*Attributes*: department *Value*: Managing director

### Result:

Only users who have entered the word "business manager" in the "department" field of the user administration can log in.

| Group Selection                                                                                                    |                                                                                                    |   |
|----------------------------------------------------------------------------------------------------|----------------------------------------------------------------------------------------------------|---|
| Please choose the group                                                                                                    |                                                                                                    |   |
| Group Name                                                                                                    | DN of the Group                                                                                                    | ~ |
| Exchange Install Domain Servers<br>Exchange Servers<br>Exchange Trusted Subsystem<br>Exchange Windows Permissions<br>ExchangeLegacyInterop                                                                                                    | CN=Exchange Install Domain Servers, CN.<br>CN=Exchange Servers, OU=Microsoft Exc.<br>CN=Exchange Trusted Subsystem, OU=M.<br>CN=Exchange Windows Permissions, OU=<br>CN=ExchangeLegacyInterop, OU=Micros.                                                                                                    |   |
| Faxuser                                                                                                    | CN=Faxuser,CN=Users,DC=bak2017,DC                                                                                                    |   |
| Gaste<br>Help Desk<br>Hygiene Management<br>Hyper-V-Administratoren<br>IIS_IUSRS<br>Klonbare Domänencontroller<br>Konten-Operatoren<br>Kryptografie-Operatoren<br>Leistungsprotokollbenutzer<br>Leistungsüberwachungsbenutzer<br>Managed Availability Servers<br>Netzwerkkonfigurations-Operat | CN=Gaste, CN=Builtin, DC=bak2017, DC=.<br>CN=Help Desk, OU=Microsoft Exchange S.<br>CN=Hygiene Management, OU=Microsoft<br>CN=Hyper-V-Administratoren, CN=Builtin, .<br>CN=IS_IUSRS, CN=Builtin, DC=bak2017,.<br>CN=Konten-Operatoren, CN=Builtin, DC=.<br>CN=Kryptografie-Operatoren, CN=Builtin,<br>CN=Leistungsprotokollbenutzer, CN=Builti.<br>CN=Leistungsüberwachungsbenutzer, CN.<br>CN=Managed Availability Servers, OU=Mi.<br>CN=Netzwerkkonfigurations-Operatoren | ~ |
|                                                                                                    | <u>O</u> K <u>C</u> ancel                                                                                                    |   |

#### AD group members only

If Active Directory is used for user management, the instance can be set up for members of a group.

After clicking on "Select group" all groups of the Active Directory are displayed.

ONE group can be selected.

Result:

Only users who are also members of this group can log in to this instance.

## 4.3.2 ixi-UMS Server

Enter the IP addresses or names of the <%PRODUCTNAME%> computers on which the individual ixi-UMS components are installed. If a component is not required, no connection data need to be specified.

If the Apache server is set up on the ixi-UMS servers for HTTPS, encrypted access can be enabled.

## 4.3.2.1 ixi-UMS Server

The connection to the ixi-UMS servers queried here is required for the use of the ixi-UMS Web Journal and the ixi-UMS User Settings.

| ixi-UMS Server                                                                                                    | ×                                                                                                    |
|----------------------------------------------------------------------------------------------------|----------------------------------------------------------------------------------------------------|
| ixi-UMS Server ixi-UMS Vo                                                                                                    | -Mail Server                                                                                                    |
| Enter the IP addresses/na<br>installed.<br>For ixi-UMS components th<br>can be left blank. Feature<br>marked as "not installed" a | es of the computers on which the ixi-UMS components are<br>are not required or cannot be reached, the IP address/name<br>rom ixi-UMS components that are not specified here or<br>not available or are restricted. |
| ixi-UMS Kernel                                                                                                    | localhost 8890 🗌 https ✔                                                                                                    |
| ixi-UMS Render Connector                                                                                                    | ConnServ.domain.net 8890 https 💥                                                                                                    |
| ixi-UMS Mail Server Conne                                                                                                    | or ConnServ.domain.net 8890 https 🖄                                                                                                    |
|                                                                                                    | Connection test                                                                                                    |
| Select the instance of ixi-L                                                                                                    | S Mail Server Connector that reads the system defaults.                                                                                                    |
|                                                                                                    | Austria<br>MSConnInst1                                                                                                    |
| Help                                                                                                    | OK Cancel AcceptApply                                                                                                    |

For each destination you can specify which port should be used (standard 8890) and whether the connection should be established via HTTPS.

After entering the IP address / name, the connection must be tested.

The result is displayed to the right of the entries.

If the connection to a ixi-UMS Mail Server Connector is specified, you must select an instance of the ixi-UMS Mail Server Connector.

From this ixi-UMS Mail Server Connector instance, the default settings and authorizations of the users for the services Fax, SMS and Voice are read and displayed in this instance of ixi-UMS Portal Server to the users in ixi-UMS User Portal.

# 4.3.2.2 ixi-UMS Voice-Mail Server

| 📱 ixi-UMS Serv                                                     | /er                                                             |                                           |                                                 |                                                      | ×                                    |
|--------------------------------------------------------------------|-----------------------------------------------------------------|-------------------------------------------|-------------------------------------------------|------------------------------------------------------|--------------------------------------|
| ixi-UMS Server                                                     | ixi-UMS Voice-Mai                                               | Server                                    |                                                 |                                                      |                                      |
| Enter the IP ar<br>installed.<br>If the ixi-UMS<br>Then the ixi-Ul | ddresses/names of<br>Voice-Mail Server is<br>MS Voice-Mailbox C | the comput<br>not require<br>onfiguration | ers on which<br>d or not insta<br>feature is no | the ixi-UMS Voi<br>illed, the entry<br>ot available. | ce-Mail Server is<br>can be omitted. |
| ixi-UMS Voice                                                      | -Mail Server                                                    | ixi-UMS-VM                                | S                                               | 443                                                  | https 🔥                              |
|                                                                    |                                                                 |                                           | Conne                                           | ection test                                          | ]                                    |
|                                                                    |                                                                 |                                           |                                                 |                                                      |                                      |
|                                                                    |                                                                 |                                           |                                                 |                                                      |                                      |
|                                                                    |                                                                 |                                           |                                                 |                                                      |                                      |
| Help                                                               |                                                                 |                                           | <u>O</u> K                                      | <u>C</u> ancel                                       | Accept <u>A</u> pply                 |

The connection to the ixi-UMS Voice-Mail Server must be entered here if the ixi-UMS Voice-Mailbox configuration is to be available in the ixi-UMS User Portal.

For each destination you can specify which port should be used (standard 8890) and whether the connection should be established via HTTPS.

After entering the IP address / name, the connection must be tested.

The result is displayed to the right of the entries.

## 4.3.3 ixi-UMS Web Journal

Define if users are allowed to use the ixi-UMS Web Journal and which attributes contain the required values.

## 4.3.3.1 General

If the ixi-UMS users should be able to access the ixi-UMS Web Journal via the ixi-UMS User Portal, the display of the Web Module must be activated here.

| 📽 ixi-UMS                       | Web Journal                                                       |                                              |                                      |                        |
|---------------------------------|-------------------------------------------------------------------|----------------------------------------------|--------------------------------------|------------------------|
| General                         | User Data                                                         |                                              |                                      |                        |
| With ixi-<br>message<br>opened. | JMS Web Journal, users can d<br>s. If archiving is activated on i | neck the status of t<br>xi-UMS Kernel, ixi-U | heir sent and rec<br>JMS messages ca | eived UMS<br>n also be |
| 🗸 Us                            | e ixi-UMS Web Journal                                             |                                              |                                      |                        |
|                                 | Show numbers in E. 164 format                                     | t                                            |                                      |                        |
| $\checkmark$                    | Users can hide messages                                           |                                              |                                      |                        |
| Please e<br>"user da            | nter the attributes containing t<br>ta" tab.                      | he e-mail address a                          | and phone numbe                      | ers on the             |
| <u>H</u> elp                    |                                                                   | <u>0</u> K                                   | <u>C</u> ancel                       | <u>A</u> pply          |

## Show all phone numbers in E.164 format

The phone numbers of incoming and outgoing messages are displayed by default as they were transmitted. Optionally, all phone numbers can be displayed in international format.

### Users can hide messages

If the user is allowed to hide journal entries in ixi-UMS Web Journal, he/she can switch between shown and hidden entries there by means of a button.

To enable users to open or save incoming and outgoing faxes and SMS including the report and to listen to messages left by callers, **the option "Archive all files" must be activated on ixi-UMS Kernel.** 

Otherwise, only the reports for incoming and outgoing messages will be displayed

# 4.3.3.2 User data

The users are only shown their own entries in the ixi-UMS Web Journal. The UMS numbers assigned to them and the e-mail address are determined by LDAP query.

| 😰 ixi-UMS Web Journal                  |                               | ×   |
|----------------------------------------|-------------------------------|-----|
| General User data                      |                               |     |
| Enter the LDAP attributes containing t | the user data.                |     |
| E-mail address:                        | mail                          |     |
| Attribute 1 for UMS number             |                               |     |
| C E-mail address type                  | IXI :                         |     |
| Other LDAP attribute:                  | facsimileTelephoneNumber      |     |
| Attribute 2 for UMS number             |                               |     |
| O E-mail address type                  | IXI :                         |     |
| Other LDAP attribute:                  | telephoneNumber               |     |
| Attribute 3 for UMS number             |                               |     |
| O E-mail address type                  | IXI :                         |     |
| Other LDAP attribute:                  | otherfacsimileTelephoneNumber |     |
| Attribute 4 for UMS number             |                               |     |
| C E-mail address type                  | IXI :                         |     |
| • Other LDAP attribute:                | otherTelephoneNumber          |     |
| Help                                   | OK Cancel AcceptAc            | vla |
| <u> </u>                               |                               | -1  |

Specify the attributes in which the fax recipient number(s) is entered and the attribute in which the default sender email address is stored.

Please note:

If older entries are to be displayed as well, the journal backup must be set up accordingly at ixi-UMS Kernel.

# 4.3.4 ixi-UMS New Messages

Enable the function if the users are allowed to send SMS and/or FAx messages from the browser.

The function requires the ixi-UMS Mail Server Connector to be set up. Make sure that the instance of the ixi-UMS Mail Server Connector selected in the ixi-UMS Portal Server can resolve the user's email sender address for outgoing messages.

## 4.3.4.1 Generel

If the ixi-UMS users should be able to send messages via the ixi-UMS New Message web page, the display of the web module must be activated here.

| É | 🖄 ixi-UM             | S New Message                                                                  | × |
|---|----------------------|--------------------------------------------------------------------------------|---|
|   | General              | Features                                                                       |   |
|   | With ixi<br>applicat | -UMS New Message, users can send SMS and/or fax messages from the web<br>tion. |   |
|   | VU                   | se ixi-UMS New Message                                                         |   |
|   |                      |                                                                                |   |
|   |                      |                                                                                |   |
|   |                      |                                                                                |   |
|   | <u>H</u> elp         | OK Cancel Apply                                                                |   |

# 4.3.4.2 Features

Specify whether the user is allowed to send fax messages and/or SMS.

| 🖄 ixi-UM                        | 5 New Message                                                                                                    |  |
|---------------------------------|----------------------------------------------------------------------------------------------------|--|
| General                         | Features                                                                                                    |  |
| Please s<br>Please r<br>Kernel. | select which message types the users are allowed to send.<br>note: There is no automatic adjustment with the services licensed in the ixi-UMS |  |
| These s                         | ervices are available to the users                                                                                                    |  |
| ∠ s                             | MS dispatch                                                                                                    |  |
| ✓ Fa                            | ax dispatch                                                                                                    |  |
|                                 |                                                                                                    |  |
|                                 |                                                                                                    |  |
|                                 |                                                                                                    |  |
|                                 |                                                                                                    |  |
|                                 |                                                                                                    |  |
|                                 |                                                                                                    |  |
| <u>H</u> elp                    | <u>Q</u> K <u>C</u> ancel <u>Apply</u>                                                                                                    |  |

## 4.3.5 ixi-UMS User Settings

Specify which information the user can see and which settings the user can change.

## 4.3.5.1 General

If the ixi-UMS users are to be able to access the ixi-UMS User Settings via the ixi-UMS User Portal, the display of the web module must be activated here.

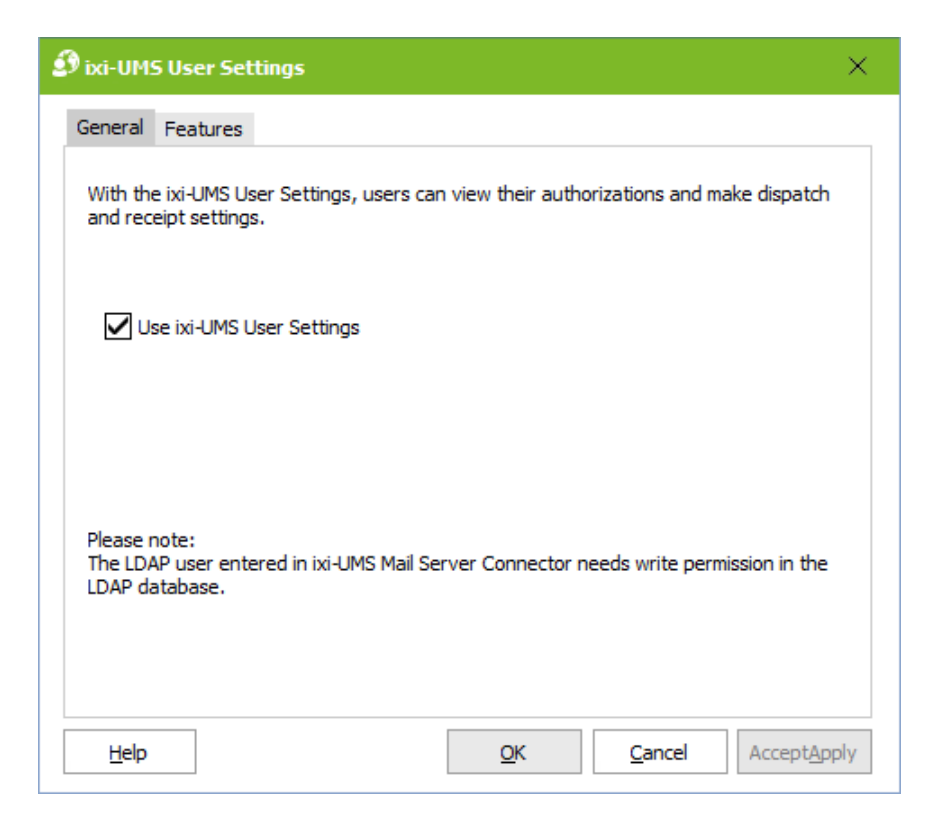

#### **Please note:**

The reading and writing of user data is performed by the ixi-UMS Mail Server Connector via the LDAP settings specified in the ixi-UMS Mail Server Connector.

The user specified there for LDAP access requires write permission if the users are to be allowed to change settings.

# 4.3.5.2 Features

Specify what information the user can see and what option the user can change.

#### Users are allow to

#### Select coverpage

All coverpage folders stored on the ixi-UMS server are displayed to the user for selection.

Please refer to the ixi-UMS Kernel Manual under ixi-UMS Render Connector - Coverpages for detailed information on setting up and creating a cover page.

#### Set fax headline

The Fax-Headline = Sender ID is stored at the ixi-UMS Kernel and is valid for all outgoing fax messages.

If the option for the web application is activated, the user can specify or overwrite the fax headline in the LDAP user administration.

| ś | 🤇 ixi-UM            | 5 User Settings                                                              |                                            | ×   |
|---|---------------------|------------------------------------------------------------------------------|--------------------------------------------|-----|
|   | General             | Features                                                                     |                                            |     |
|   | Please s<br>users a | elect which options the users are al<br>re allowed to see their permissions. | lowed to change and for which services the | 2   |
|   | Users a             | re allowed to                                                                | Users see their permissions for            |     |
|   | 🖌 Se                | elect cover page                                                             | Fax dispatch                               |     |
|   | 🖌 Se                | et fax headline                                                              | SMS dispatch                               |     |
|   | Se Se               | elect report language                                                        | Voicemail dispatch                         |     |
|   |                     |                                                                              |                                            |     |
|   |                     |                                                                              |                                            |     |
|   |                     |                                                                              |                                            |     |
|   |                     |                                                                              |                                            |     |
|   |                     |                                                                              |                                            |     |
|   |                     |                                                                              |                                            |     |
|   |                     |                                                                              |                                            |     |
|   | <u>H</u> elp        |                                                                              | OK Cancel AcceptAp                         | ply |

#### Select Report Language

If the reports for incoming messages and responses are sent to the mail server in HTML format, the language of these messages can be specified.

This function must be activated in the ixi-UMS Kernel and ixi-UMS Mail Server Connector and the languages must be activated.

**Note:** In the web application, all languages are always displayed, regardless of whether they are activated in the ixi-UMS system or not.

#### Users see their permissions for

Define the services for which the user can see the authorizations defined globally or for the user object.

# 4.3.6 ixi-UMS Voice-Mailbox Configuration

The ixi-UMS Voice-Mailbox Configuration can only be used in conjunction with the ixi-UMS Voice-Mail Server ! Via the ixi-UMS Voice-Mailbox Configuration, users can conveniently manage their profile settings and announcements via their browser.

### Important:

In order to record announcements via the browser-based ixi-UMS Voice-Mailbox configuration, either

• the telephone numbers of the office telephones must be entered in the LDAP database under "telephoneNumber or

• the users can enter their telephone number themselves

and/or

• a headset/microphone must be available at the workplace and ixi-UMS User Portal provided via HTTPS.

•

If no phone number can be read out or no headset is available in the browser, the "record buttons" remain grayed out even when used.

# 4.3.6.1 General

If the ixi-UMS users are to be able to access the ixi-UMS Voice-Mailbox configuration via the ixi-UMS User Portal, the display of the web module must be activated here.

| 🤹 ixi-UMS Voice-Mailbox Configuration 🛛 🕹 🗙                                                                                                  | ţ |
|----------------------------------------------------------------------------------------------------|---|
| General Features Notifications                                                                                                    | _ |
| In the ixi-UMS Voice-Mailbox Configuration, users can change the settings of their voice mailbox and record and control their announcements. |   |
| Use ixi-UMS Voice-Mailbox Configuration                                                                                                    |   |
| This web application is only available when using a ixi-UMS Voice-Mail Server.                                                               |   |
| Help         OK         Cancel         AcceptApply                                                                                           |   |

#### **Please note:**

The reading and writing of user data is performed by the ixi-UMS Voice-Mail Server using the LDAP settings specified in the ixi-UMS Voice-Mail Server.

The user specified there for LDAP access requires write permission if the users are to be allowed to change settings.

The ixi-UMS Voice-Mail Server supports only one LDAP connection. All ixi-UMS User Portal users must be entered in the LDAP database given in the ixi-UMS Voice-Mail Server.

## 4.3.6.2 Features

Here you can specify which settings the users are allowed to make and change themselves in the ixi-UMS Voice-Mailbox Configuration.

Users can always manage their announcements and profiles. The option to configure call forwarding or notification can be hidden on the ixi-UMS Voice-Mailbox Configuration.

Please note that the connection to the PBX must support this feature. If this is not the case, the corresponding hooks should be removed here. Please refer to the ixi-UMS Voice-Mail Server Manuel for further information on the requirements.

**If call forwarding** is activated, the user can optionally offer a caller to be forwarded to another telephone number or to leave a message.

| 👶 ixi-UMS Voice | e-Mailbox Configuration                                        | ×               |  |  |
|-----------------|----------------------------------------------------------------|-----------------|--|--|
| General Featu   | ures Notifications                                             |                 |  |  |
| Please select t | Please select the features that will be available to the user. |                 |  |  |
| Call forw       | varding                                                        |                 |  |  |
| ✓ Notificati    | ions                                                           |                 |  |  |
| Specify y       | your own telephone number                                      |                 |  |  |
| Set your        | own office hours                                               |                 |  |  |
| Store IM        | Store IMAP access data                                         |                 |  |  |
|                 | O Login name and password                                      |                 |  |  |
| Pass            | sword only (login name is read from LDAP)                      |                 |  |  |
| Creating        | announcements via TTS                                          |                 |  |  |
| Recordin        | ng announcement via microphone                                 |                 |  |  |
|                 |                                                                |                 |  |  |
| <u>H</u> elp    | QK <u>C</u> ancel Accep                                        | t <u>A</u> pply |  |  |

If the user is allowed to set the Notifications, the users can change the settings themselves via the ixi-UMS Voice-Mailbox Configuration. Overwrite the settings stored on the ixi-UMS Voice-Mail Server or in the LDAP database on the user object.

These features can be narrowed down further after activation on the "Notification" map.

#### Please note:

To create notifications, the function "Notifier Express" must be activated in the ixi-UMS Voice-Mail Server.

If the users record their greetings via the browser-based ixi-UMS Voice-Mailbox configuration, but not always from your office telephone, they can enter the number via which they want to record the greeting when activating the entry of **their own telephone number**.

By enabling "**Set own office hours**" the user can enter individual working times via the ixi-UMS Voice-Mailbox Configuration. Outside working hours, the Feierabenprofil takes effect.

access to the mailbox to listen to messages is performed with the "individual login" and not with an administrative login, the user must **enter his IMAP access data**. Depending on the LDAP/Mailserver used, the users have to enter their password and/or login name.

The interface for entering the required data can be made available in the ixi-UMS Voice-Mailbox Configuration.

Note: This option is only displayed for the user if the "Remote query" option is valid for the user.

#### Create announcements via TTS

If the ixi-UMS Voice-Mail Server is configured to use "Text-to-Speech", the user can enter his greeting in the text field and have it created by the TTS Engine installed on the ixi-UMS Voice-Mail Server.

If users are to be able to **record announcements via Microphone**, the ixi-UMS User Portal must be available via HTTPS. This function is not available in Microsoft Internet Explorer.

## 4.3.6.3 Notification

If you specify in the "Features" for the ixi-UMS Voice-Mailbox that the users are allowed to change their settings for the notifications themselves, this tab becomes visible and the available services can be restricted.

Please note that the features/functions (SMS, MWI) must be configured on the ixi-UMS Kernel and the required data must be entered in the user administration for each service.

| 😫 ixi-UMS voice m                         | ailbox configuration X                                                                       |
|-------------------------------------------|----------------------------------------------------------------------------------------------|
| General Features                          | Notifications                                                                                |
| Select which type o<br>Note: Notifier Exp | of notification the user may set up.<br>ress must be activated in ixi-UMS Voice-Mail Server. |
| Enable/disab                              | e "Set MWI on office telephone"                                                              |
| 🖌 "Enable/disab                           | ole "Notification by SMS"                                                                    |
|                                           |                                                                                              |
|                                           |                                                                                              |
|                                           |                                                                                              |
|                                           |                                                                                              |
|                                           |                                                                                              |
|                                           |                                                                                              |
| Help                                      | <u>Q</u> K <u>C</u> ancel Accept <u>A</u> pply                                               |

# 4.4 Logging

Here you can log operations of the ixi-UMS User Portal and ixi-UMS Portal Server. The different logs cannot be activated individually.

| 🗒 Log                                 |                                         | $\times$ |
|---------------------------------------|-----------------------------------------|----------|
| Log                                   |                                         |          |
| Activate logging for troubleshooting. |                                         |          |
| Loglevel                              | Normal V<br>Disabled<br>Normal<br>Debug |          |
| Login                                 | Open Delete                             |          |
| Connection to the ixi-UMS services    |                                         | .        |
| ixi-UMS Web Journal                   | Open Delete                             |          |
| ixi-UMS User Settings                 | Open Delete                             |          |
| ixi-UMS Voice-Mailbox Configuration   | Open Delete                             |          |
| Help                                  | <u>O</u> K <u>C</u> ancel AcceptAp      | ply      |

#### Login:

The logins of the users at the ixi-UMS User Portal with the necessary accesses to the LDAP database are logged.

### Connection to the ixi-UMS services

If problems occur when reading and/or displaying the information in the ixi-UMS User Portal, the error in accessing the modules of the respective components is logged in the log files.

# 4.5 Information

Here you get information about version and installation path of the installed ixi-UMS Portal Server.

| (1) Information                |                                |                   | ×                      |
|--------------------------------|--------------------------------|-------------------|------------------------|
| ixi-UMS Porta                  | l Server                       |                   | ()) estos              |
| Version: 7.00.0                |                                |                   |                        |
| Application path:              | C:\Program Files (x86)\estos\  | įxi-UMS Portal Se | rver                   |
| Last update:                   | 26.02.2020 15:30:55            |                   |                        |
| Snap-in version:               | 7.00.0.30 (64-bit)             |                   |                        |
| Filename                       |                                | Version           | Date                   |
| WSPortalMgmt_IS                | API32.dll                      | 7.00.0.14         | 22.01.2020 17:40:18    |
|                                |                                |                   |                        |
|                                |                                |                   |                        |
|                                |                                |                   |                        |
| The open source so<br>found at | ftware, components and librari | es used by ixi-UM | S Portal Server can be |
| http://localhost:889           | 00/OpenSource/License-Portal.1 | xt                |                        |
| Help                           |                                |                   | Close                  |

# 5 Info

# 5.1 About estos

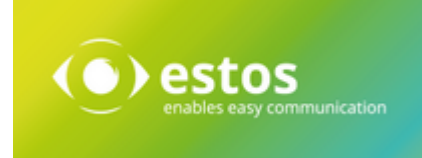

estos GmbH, headquartered in Olching near Munich, Germany, is a leading manufacturer of software solutions with focus on unified communication with unified messaging, fax, voice mail, SMS and CTI (Computer Telephony Integration) with presence and instant messaging. The products of %Firma% support existing standards like standard interfaces and standard hardware; proprietary solutions are avoided. The company strives to provide its customers with future-oriented product development, with a focus on integration in available environments.

## Contact details:

estos GmbH Ilzweg 7 82140 Olching Germany

Phone: +49 8151 36856 177 Fax: +49 8151 36856 199 E-mail: info@estos.de Web: www.estos.com

© estos GmbH. All rights reserved. Changes, errors and misprints reserved. Product names are registered trademarks or trademarks of their respective owners. The terms of business of estos GmbH come into force.

# 5.2 Version

Software: ixi-UMS Portal Server Version: 8.0 Manual: 11/21/2023